# Configuration du réseau local distant (RLAN) sur le point d'accès Catalyst 9124

## Table des matières

| Introduction                        |
|-------------------------------------|
| Conditions préalables               |
| Exigences                           |
| Composants utilisés                 |
| Fond                                |
| Configurer                          |
| Diagramme du réseau                 |
| Configurations                      |
| Configuration AAA                   |
| Configuration RLAN                  |
| Commutation locale FlexConnect RLAN |
| <u>Vérifier</u>                     |
| Commutation centrale                |
| Commutation locale Flex-Connect     |

## Introduction

Ce document décrit comment configurer le réseau local distant (RLAN) sur le modèle AP Catalyst 9124 en utilisant le modèle WLC 9800.

## Conditions préalables

#### Exigences

Cisco vous recommande de prendre connaissance des rubriques suivantes :

- 9800 WLC
- Accès par interface de ligne de commande (CLI) aux contrôleurs sans fil et aux points d'accès.

#### Composants utilisés

Les informations contenues dans ce document sont basées sur les versions de matériel et de logiciel suivantes :

- WLC Catalyst 9800-L version 17.09.05
- AP de la gamme C9124

The information in this document was created from the devices in a specific lab environment. All of the devices used in this document started with a cleared (default) configuration. Si votre réseau est en ligne, assurez-vous de bien comprendre l'incidence possible des commandes.

## Fond

Un réseau local distant (RLAN) est utilisé pour authentifier les clients câblés à l'aide du contrôleur. Une fois que le client filaire a réussi à joindre le contrôleur, les ports LAN commutent le trafic entre les modes de commutation central ou local. Le trafic provenant des clients filaires est traité comme du trafic client sans fil. Le RLAN du point d'accès (AP) envoie la demande d'authentification pour authentifier le client filaire. L'authentification des clients filaires dans un réseau local sans fil est similaire à celle du client sans fil authentifié central.

Pour plus d'informations sur le RLAN, consultez le <u>Guide de configuration du logiciel du contrôleur</u> sans fil de la gamme Cisco Catalyst 9800.

RLAN est pris en charge dans les points d'accès qui ont plus d'un port Ethernet et le modèle AP 9124 contient 2 ports Ethernet nommés GigabitEthernet0 et LAN1, étiquetés respectivement comme 2 et 3 dans l'image :

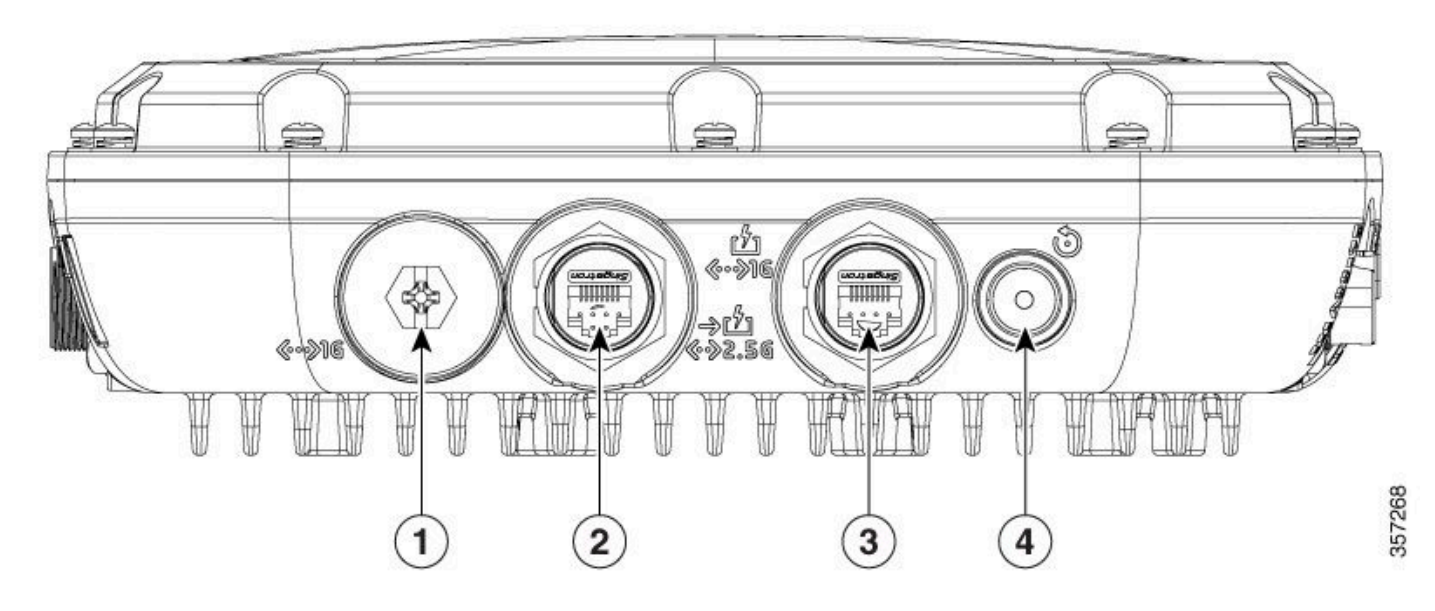

9124 ports Ethernet

Pour plus d'informations sur le matériel, consultez le <u>Guide d'installation matérielle des points</u> <u>d'accès extérieurs de la gamme Cisco Catalyst 9124AX</u>.

## Configurer

Ce document suppose que l'AP est déjà joint au WLC.

Si vous avez besoin d'aide sur la jonction AP 9124 à WLC, veuillez lire ce guide : <u>Configure Mesh</u> on <u>Catalyst 9800 Wireless LAN Controllers</u>.

Le point d'accès prend en charge le RLAN en mode local et en mode flexible. Si vous avez besoin que le trafic RLAN soit commuté localement, le mode AP doit être Flex et configurer le profil RLAN en conséquence.

Remarque : si vous définissez AP en mode Flex+Bridge, l'AP consigne un message comme : "RLAN\_CFG: enable\_LAN\_port Cannot enable LAN[0]: ClickPort 66: Feature not supported on Mesh".

#### Diagramme du réseau

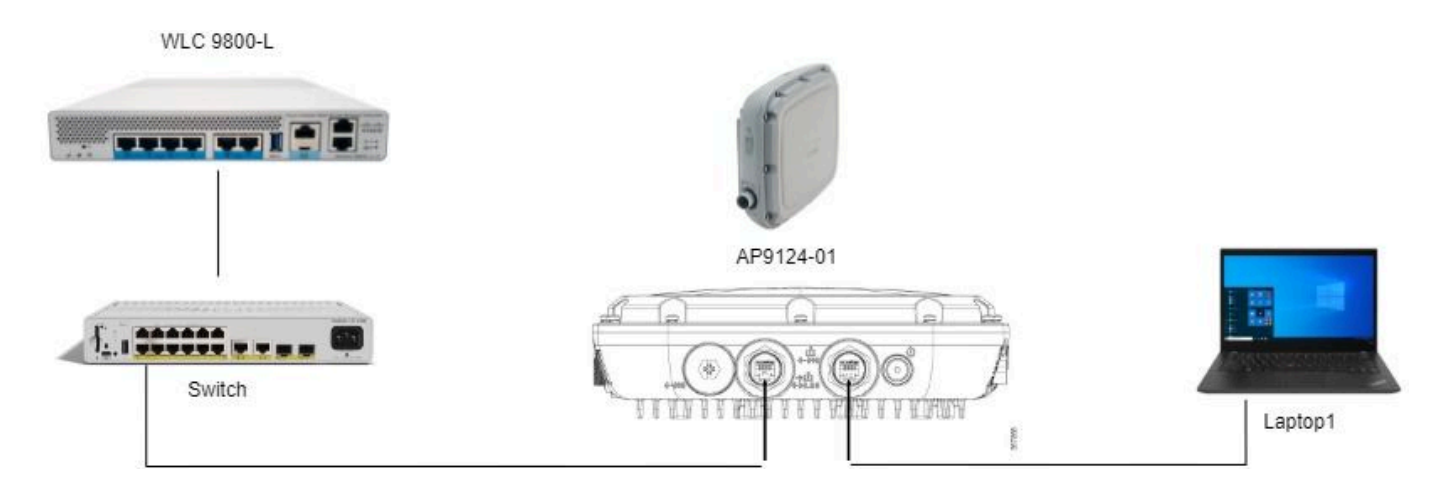

Topologie

#### Configurations

#### Configuration AAA

1. Dans ce document, la méthode de sécurité pour le RLAN est le filtrage MAC, par conséquent vous devez configurer AAA à l'avance. Vous pouvez avoir les adresses MAC dans un serveur AAA distant ou localement sur le WLC.

Ici, la base de données WLC locale est utilisée. Ajoutez l'adresse MAC du client sans séparateur, qui est censé se connecter au RLAN à la liste Device Authentication :

| Cisco Catal                                                                                                    | lyst 9800-L Wireless Controller                                                       |          |                                                             |                                   | Welcome admin | 6 A | 8        | 0 | 9 C | 2          |             |
|----------------------------------------------------------------------------------------------------|---------------------------------------------------------------------------------------|----------|-------------------------------------------------------------|-----------------------------------|---------------|-----|----------|---|-----|------------|-------------|
| Q. Search Menu Items       Image: Dashboard       Image: Optimized control of the second control of the second con | Configuration * > Security * > AAA<br>+ AAA Wizard<br>Servers / Groups AAA Method Lis | t _AAA / | Advanced                                                    |                                   |               |     |          |   |     |            |             |
| Configuration Administration Licensing                                                                                                    | Giobal Contig<br>RADIUS Fallback<br>Attribute List Name<br>Device Authentication      | MAC Add  | Verse Serial Number Quick Setup: MAC Filtering MAC Address* | f8e43bee53af                      |               | ×   | 50       |   | C   | ) <b>1</b> | Uploac<br>T |
| X Troubleshooting                                                                                                    | AP Policy<br>Password Policy<br>AAA Interface                                         |          | Attribute List Name Description WLAN Profile Name Cancel    | None  RLAN Client  Select a value | 2<br>2        | e   | dio<br>h |   |     |            |             |
|                                                                                                    |                                                                                       |          |                                                             |                                   |               |     |          |   |     |            |             |

## 2. Configurez la méthode Authorization pour utiliser la base de données locale. Nommé ici RLAN\_macF :

| Cisco Cata           | alyst 9800-L Wireless Controller   |          |            |         | Welcor       | ne admin 🛛 🕷 🕏 🖻          | Search APs and Clients Q | Feedback y* 🗭 |
|----------------------|------------------------------------|----------|------------|---------|--------------|---------------------------|--------------------------|---------------|
| Q. Search Menu Items | Configuration * > Security * > AAA |          |            |         |              | Quick Setup: AAA Authoriz | zation                   | ×             |
| Dashboard            | + AAA Wizard                       |          |            |         |              | Method List Name*         | RLAN_macF                |               |
| Monitoring           | Servers / Groups AAA Method Lis    | t AAA    | Advanced   |         |              | Group Type                | local v                  |               |
| 🖏 Configuration 🔷 🔸  | Authentication                     | + Add    | 1 × Delete |         |              | Authenticated             | 0                        |               |
| (Ô) Administration   | Astronization                      | Nar      | me T       | Type    | Y Group Type | Available Server Groups   | Assigned Server Groups   |               |
|                      | Accounting                         | O defi   | ault       | network | local        | Idap                      |                          | *             |
|                      |                                    | Sc-      | client     | network | local        | radius_ise                |                          | _             |
| X Troubleshooting    |                                    | Aut      | tho_IOT    | network | group        |                           |                          | ~             |
|                      |                                    |          | N_macF     | network | local        |                           | · · ·                    | ×             |
|                      |                                    | <b>C</b> |            |         |              |                           |                          |               |

Méthode d'autorisation AAA

#### **Configuration RLAN**

1. Afin de créer un profil RLAN, accédez à Configuration > Wireless > Remote LAN et entrez un nom de profil et un ID RLAN pour le profil RLANP, comme indiqué dans cette image.

| Cisco Cata           | lyst 9800-L Wireless Contro      | ller                                              | Welcome admin            | 🕷 🐔 🖺 🏟 🔞 🥹 🎜 Search APs and Clerits 🔍 🛛 🖾 Foodback 🖍 🕪 |
|----------------------|----------------------------------|---------------------------------------------------|--------------------------|---------------------------------------------------------|
| Q. Search Menu Items | Configuration * > Tags & Profile | s" > Remote LAN                                   | Edit RLAN Profile        | ×                                                       |
|                      | RLAN Profile RLAN Policy         |                                                   | General Security         |                                                         |
| Dashboard            | + Add × Delete                   | Th Clone Enable RLAN Profile Disable RLAN Profile | Profile Name*            | 9124RLANProf                                            |
| Monitoring           |                                  |                                                   | RLAN ID*                 | 1                                                       |
| Configuration        | Selected RLAN Profiles : 0       |                                                   | Status                   | ENABLED                                                 |
| Administration       | Status                           | T Name                                            | Client Association Limit | 0                                                       |
|                      | R 4 1 F R 10                     | 9124HCARPTOF                                      | mDNS Mode                | Bridging +                                              |
| All Touristanting    |                                  |                                                   |                          |                                                         |
| Troubleshooting      |                                  |                                                   |                          |                                                         |
|                      |                                  |                                                   |                          |                                                         |
|                      |                                  |                                                   |                          |                                                         |
|                      |                                  |                                                   |                          |                                                         |
|                      |                                  |                                                   |                          |                                                         |
|                      |                                  |                                                   |                          |                                                         |
|                      |                                  |                                                   |                          |                                                         |
|                      |                                  |                                                   |                          |                                                         |
|                      |                                  |                                                   |                          |                                                         |
|                      |                                  |                                                   |                          |                                                         |
|                      |                                  |                                                   | D Cancel                 | Update & Apply to Device                                |

Profil RLAN Général

2. Accédez à Sécurité. Dans cet exemple, la méthode de sécurité utilisée est le filtrage MAC. Accédez à Layer 2, laissez 802.1x à Disabled et sélectionnez la méthode d'autorisation pour le filtrage MAC, comme illustré dans cette image.

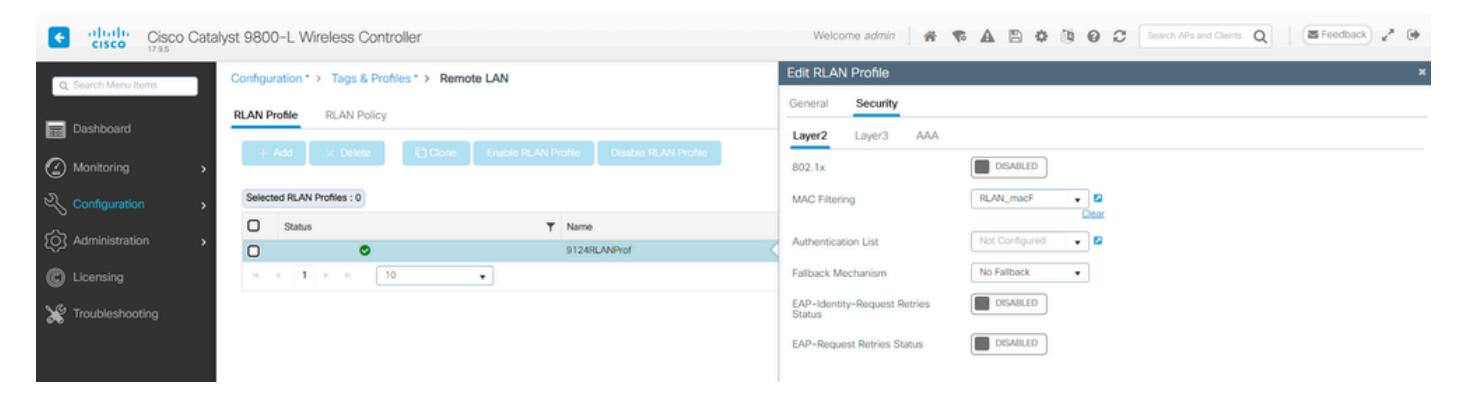

Sécurité RLAN

3. Créez la stratégie RLAN. Accédez à Configuration > Wireless > Remote LAN et sur la page Remote LAN, cliquez sur l'onglet RLAN Policy, comme illustré dans cette image.

| Cisco Cisco Cata     | alyst 9800-L Wireless Controller                 | Welcome adm             |                                                    | C Search APs and Clients Q                            | 🖀 Feedback) 🦨 Թ |
|----------------------|--------------------------------------------------|-------------------------|----------------------------------------------------|-------------------------------------------------------|-----------------|
| Q. Search Menu Items | Configuration * > Tags & Profiles * > Remote LAN | Edit RLAN Policy        |                                                    |                                                       | ×               |
| Dathboard            | RLAN Profile RLAN Policy                         | General Access Policies | Advanced                                           |                                                       |                 |
| Monitoring           | + Add × Detete                                   | <b>▲</b> C:             | onfiguring in enabled state will result in loss of | connectivity for clients associated with this policy. |                 |
| Configuration        | Name T Status                                    | Policy Name*            | 9124RLANPolicy                                     | RLAN Switching Policy                                 |                 |
| Administration       |                                                  | Description             | Enter Description                                  | Central Switching                                     |                 |
| C Licensing          |                                                  | Status                  | ENABLED                                            | Central DHCP ENABLED                                  |                 |
| X Troubleshooting    |                                                  | PoE                     | 0                                                  |                                                       |                 |
|                      |                                                  | Power Level             | 4                                                  |                                                       |                 |

Politique RLAN

Dans cette configuration, tout le trafic est commuté de manière centrale au niveau du WLC.

4. Accédez à Access Policies et configurez le VLAN et le mode hôte, puis appliquez les paramètres.

| Cisco Cisco Cata     | lyst 9800-L Wireless Controller                  |             | Welcome admin                | * * A B * 0 0 4    | Search APs and Clients Q |
|----------------------|--------------------------------------------------|-------------|------------------------------|--------------------|--------------------------|
| O Search Merculterns | Configuration * > Tags & Profiles * > Remote LAN |             | Edit RLAN Policy             |                    | ×                        |
|                      | RLAN Profile RLAN Policy                         |             | General Access Policies Adva | anced              |                          |
| Dashboard            | L Add V Dalate PC Gase                           |             | Pre-Authentication           | 0                  | Host Mode singlehost -   |
| Monitoring >         |                                                  |             | VLAN                         | VLAN0100 • (1)     |                          |
|                      | Name                                             | ▼ Status    |                              | Citar              |                          |
| 2 coninguration 3    | 9124RLANPolicy                                   | <pre></pre> | Remote LAN ACL               |                    |                          |
| Administration       | н < 1 > н 10 •                                   |             | IPv4 ACL                     | Not Configured 👻 💈 |                          |
| C Licensing          |                                                  |             | IPv6 ACL                     | Not Configured     |                          |

Politiques d'accès aux politiques RLAN

5. Créez un PolicyTag et mappez le profil RLAN à la politique RLAN. Accédez à Configuration > Tags & Profiles > Tags.

| Name* 9124RLANPolTag   Description Enter Description   ✓ WLAN-POLICY Maps: 0   + Add ✓ Delete   WLAN Profile ▼   VLAN Profile ▼   VLAN Profile ▼   No items to display                                                                                                    | Edit Policy Tag                                               |                |                |                     | :                   |
|----------------------------------------------------------------------------------------------------|---------------------------------------------------------------|----------------|----------------|---------------------|---------------------|
| Name* 9124RLANPorTag   Description Enter Description   VLAN-POLICY Maps: 0   VLAN Profile   VLAN Profile   VLAN Profile   VLAN Profile   Poilog Profile   No items to display     RLAN-POLICY Maps: 1   Add   Delete     Port ID   RLAN Profile   Port ID   RLAN Profile   Port ID   RLAN Profile   I   9124RLANProf   9124RLANProf   9124RLANPolicy   I   1   9124RLANProf   9124RLANPolicy                                                                                                    |                                                               |                |                |                     |                     |
| Description     WLAN-POLICY Maps: 0     + Add     VLAN Profile     VLAN Profile     VLAN Profile     Point ID     Port ID     Port ID     VLAN Profile     Port ID     VLAN Profile     Port ID     Port ID <td>Name* 9124RL</td> <td>ANPolTag</td> <td></td> <td></td> <td></td>                                                                                                    | Name* 9124RL                                                  | ANPolTag       |                |                     |                     |
| <ul> <li>WLAN-POLICY Maps: 0</li> <li>+ Add × Delete</li> <li>WLAN Profile ▼ Policy Profile ▼</li> <li>Mo items to display</li> <li>RLAN-POLICY Maps: 1</li> <li>+ Add × Delete</li> <li>Port ID ▼ RLAN Profile ▼ RLAN Policy Profile ▼</li> <li>1 9124RLANProf 9124RLANPolicy</li> <li>1 + 10 ▼ 1 - 1 of 1 items</li> </ul>                                                                                                    | Description Enter D                                           | escription     |                |                     |                     |
| + Add × Delete     WLAN Profile Y     V No items to display     No items to display     * RLAN-POLICY Maps: 1     + Add     × Delete     Port ID   Y   RLAN Profile   Y   RLAN Policy Profile   Y   1   9124RLANProf   9124RLANPolicy   1 + 10 +     1 - 1 of 1 items                                                                                                    | VULAN-POLICY Maps:                                            | 0              |                |                     |                     |
| WLAN Profile     WLAN Profile     Policy Profile     No items to display     No items to display     No items to display     Port ID     Port ID   Port ID   P                                                                                                    | + Add × Delete                                                |                |                |                     |                     |
| No items to display     No items to display <b>RLAN-POLICY Maps: 1</b> + Add      Port ID <b>Port ID Port ID Port ID Port ID Port ID Port ID Port ID Port ID Port ID Port ID Port ID Port ID Port ID Port ID Port ID Port ID Port ID Port ID Port ID Port ID Port ID Port ID Port ID Port ID Port ID Port ID Port ID Port ID Pot ID Pot ID Pot ID</b>                                                                                                    | WLAN Profile                                                  |                | Policy Profile |                     | T                   |
| <ul> <li>RLAN-POLICY Maps: 1</li> <li>Add × Delete</li> <li>Port ID Y RLAN Profile Y RLAN Policy Profile Y</li> <li>1 9124RLANProf 9124RLANPolicy</li> <li>I I I I I I I I I I I I I I I I I I I</li></ul>                                                                                                    | <b>I I I I I</b>                                              | •              |                | Ν                   | lo items to display |
| Port ID         Y         RLAN Profile         Y         RLAN Policy Profile         Y           1         9124RLANProf         9124RLANPolicy         9124RLANPolicy         1 - 1 of 1 items                                                                                                    | <ul> <li>RLAN-POLICY Maps:</li> <li>+ Add × Delete</li> </ul> | 1              |                |                     |                     |
| □     1     9124RLANProf     9124RLANPolicy       H     I     ►     I0     I                                                                                                    | Port ID                                                       | ▼ RLAN Profile | T              | RLAN Policy Profile | T                   |
| Image: Note of the state of the state of the s | □ 1                                                           | 9124RLANProf   |                | 9124RLANPolicy      |                     |
|                                                                                                    | id d <b>1</b> ▶ ⊨ 10                                          | •              |                |                     | 1 - 1 of 1 items    |
| Map RLAN and Policy                                                                                                    |                                                               |                |                |                     |                     |
| RLAN Profile*       9124RLANProf     RLAN Policy     9124RLANPolicy     2       ×     ×                                                                                                    | Map RLAN and Policy                                           |                |                |                     |                     |

Balise de stratégie

6. Nous devons appliquer la balise de stratégie au point d'accès et activer le port LAN. Accédez à Configuration > Wireless > Access Points et cliquez sur le point d'accès.

| Cisco Cata           | lyst 9800-L Wireless Controller                          | Welcome admin 🛛 🛷 🕏 🌢 🖺 🍄 🔇                  | Contraction Clients Q                |
|----------------------|----------------------------------------------------------|----------------------------------------------|--------------------------------------|
| O. Search Menu Items | Configuration * > Wireless * > Access Points             | Edit AP                                      | ж                                    |
| Dackheard            | <ul> <li>All Access Points</li> </ul>                    | General Interfaces High Availability Invento | ory ICap Advanced Support Bundle     |
| Dashboard            |                                                          | General                                      | Tags                                 |
| Monitoring ,         | Total APs : 1 🛛 😋                                        | AP Name* AP9124_01                           | Policy 9124RLANPolTag                |
| 🔧 Configuration 🔷 🔸  | AP Name i AP Model i Slots i Status Up Time i IP Address | Location* WGB_LAB_Test                       | Site 9124RLANPolTag                  |
| (O) Administration   | AP9124_01                                                | Base Radio MAC 4ca6.4d23.aee0                | RF default-policy-tag                |
| C Licensing          | ч<br>н с <b>1</b> » н ПО                                 | Ethernet MAC 3c57.31c5.ac2c                  | Write Tag Config to AP PLG_SC_POLICY |

Balise de stratégie sur la configuration AP

Appliquez le paramètre et l'AP rejoint à nouveau le WLC. Cliquez sur le point d'accès, puis sélectionnez Interfaces et activez le port LAN dans les paramètres de port LAN.

| dit AP                         |             |             |            |                     |          |                     |               |                   |                 |        |                      |      |
|--------------------------------|-------------|-------------|------------|---------------------|----------|---------------------|---------------|-------------------|-----------------|--------|----------------------|------|
| eneral                         | Interfac    | es H        | igh Availa | bility I            | nvento   | ry IC               | Cap           | Advance           | d S             | upport | Bundle               |      |
| Etherne                        | t Interface | S           |            |                     |          |                     |               |                   |                 |        |                      |      |
| nterface                       | T           | Operation   | Status     | Speed               | T R      | x Packets           | Ŧ             | Tx Packets        | · •             | Discar | ded Packets          | T    |
| GigabitEth                     | ernet0      | G           | )          | 1000 Mbps           | 3 22     | 2065                |               | 12905             |                 | 0      |                      |      |
| GigabitEth                     | ernet1      | C           | )          | Auto                | 0        |                     |               | 0                 |                 | 0      |                      |      |
| _AN1                           |             | C           |            | Auto                | 11       | 1682                |               | 156               |                 | 0      |                      |      |
| N 4                            | 1 ⊩         | M 10        | •          |                     |          |                     |               |                   |                 |        | 1 - 3 of 3 it        | ems  |
|                                |             |             |            |                     |          |                     |               |                   |                 |        |                      |      |
| Radio In                       | terfaces    |             |            |                     |          |                     |               |                   |                 |        |                      |      |
|                                |             |             |            |                     |          |                     |               |                   |                 |        |                      |      |
|                                |             |             |            |                     |          |                     |               |                   | Spect           | num    |                      |      |
| Slot <b>y</b><br>No            | Interface   | <b>T</b>    | Band       | Admin<br>Status     | ▼ c<br>s | )peration<br>Status | Spec          | trum<br>in Status | Opera<br>Status | ition  | Regulatory<br>Domain | T    |
| D                              | 802.11ax    | - 2.4 GHz   | All        | Enabled             |          | 0                   | Enab          | led               |                 | 0      | -A                   |      |
| 1                              | 802.11ax    | - 5 GHz     | All        | Enabled             |          | Ο                   | Enab          | led               |                 | 0      | -B                   |      |
| н н                            | 1 ▶         | M 10        |            |                     |          |                     |               |                   |                 |        | 1 - 2 of 2 it        | ems  |
|                                |             |             |            |                     |          |                     |               |                   |                 |        |                      |      |
| Power (                        | Over Ether  | net Setting | js         |                     | (        | LAN F               | Port Set      | ttings            |                 |        |                      |      |
| Device T                       | ype/Mode    |             | PoF/       | Medium              |          | Port ID             | ▼ St          | atus VLA          | N ID 🝸          | PoE    | Power Level          | RLAN |
| Power 1                        |             |             | 101/       | 1                   |          |                     |               |                   |                 |        |                      |      |
| Power Ty                       |             |             | Powe       | er (25.5 W)         | - 1      | LAN1                |               | 100               |                 |        |                      | •    |
| Power Ty<br>PoE Pre-<br>Switch | -Standard   |             | Powe       | er (25.5 W)<br>bled |          | LAN1                | <b>⊘</b><br>1 | 100               | 10 🗸            |        | NA 💌                 | ♥    |

Paramètres du port LAN1 AP

Appliquez les paramètres et vérifiez l'état. Assurez-vous que le RLAN est vert.

#### Commutation locale FlexConnect RLAN

Si vous avez besoin que le trafic RLAN soit commuté localement, le mode AP doit être Flex et configurer le profil RLAN en conséquence.

Remarque : si vous définissez AP comme mode Flex+Bridge, l'AP enregistre un message comme : "RLAN\_CFG: enable\_LAN\_port Cannot enable LAN[0]: ClickPort 66: Feature not supported on Mesh".

1. Commencez par la configuration Flex Profile à appliquer à la balise de site. Assurez-vous de configurer le bon VLAN natif et poussez le bon VLAN client vers le point d'accès Flex.

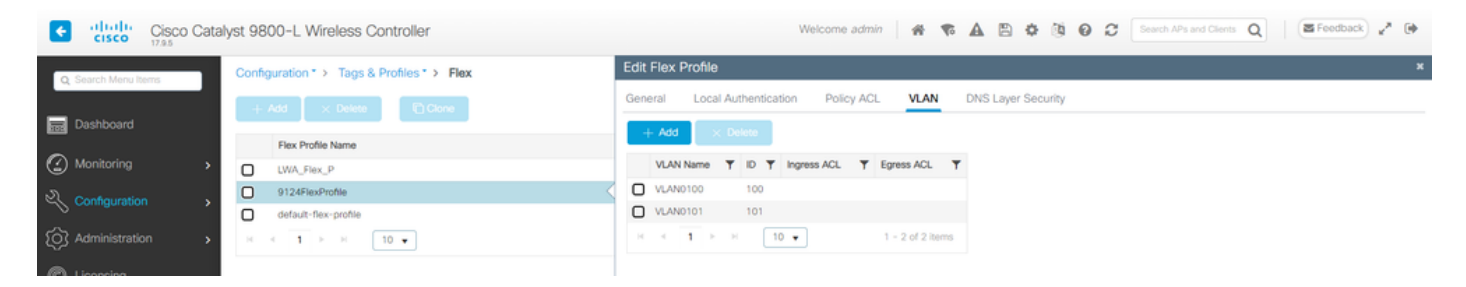

Configuration du profil flexible

2. Pour passer le point d'accès 9124 en mode FlexConnect, vous devez désactiver l'option "Enable Local Site" dans la configuration Site Tag. Ensuite, l'option permettant de sélectionner le profil flexible apparaît. Sélectionnez le profil flexible configuré précédemment :

| Cisco Cata           | alyst 9800-L Wireless Controller           | Welcome admin 🛛 🛠 🌾 🛕 🖺 🏟 🔞 🕢 🎜 Search APa and Clients 📿 🛛 🕿 Feedback 🖉               |
|----------------------|--------------------------------------------|---------------------------------------------------------------------------------------|
| Q, Search Menu Items | Configuration * > Tags & Profiles * > Tags | Edit Site Tag *                                                                       |
| Dashboard            | Policy Site RF AP                          | ▲ Changing Site type may result in rejoin of APs that are associated to this Site Tag |
| Monitoring           | + Add × Delete Clone Reset APs             | Namo* Mesh_AP_Tag                                                                     |
| S Configuration      | Site Tag Name                              | Description Enter Description                                                         |
|                      | Mesh_AP_Tag                                | AP_Join Profile Mesh_AP_Join_P V                                                      |
| (O) Administration   | LWA_testSiteTag                            |                                                                                       |
|                      | default-site-tag                           | Flex Profile 9124PlexProfile •                                                        |
| Second and           |                                            | Fabric Control Plane Name                                                             |
| X Troubleshooting    |                                            | Enable Local Site                                                                     |
|                      |                                            | Load* ()                                                                              |
|                      |                                            |                                                                                       |

Balise de site Désactiver le site local

Une fois que vous avez cliqué sur Update and Apply to Device, la console AP enregistre :

```
[*08/29/2024 08:25:13.2976] Previous AP mode is 0, change to 2
[*08/29/2024 08:25:13.3213] DOT11_CFG[0] Radio Mode is changed from Local to FlexConnect
[*08/29/2024 08:25:13.3219] DOT11_DRV[0]: Stop Radio0 - Begin
[*08/29/2024 08:25:13.3237] wlan: [0:I:CMW_MLME] mlme_ext_vap_down: VAP (mon0) is down
[*08/29/2024 08:25:13.3262] DOT11_DRV[0]: Stop Radio0 - End
[*08/29/2024 08:25:13.3263] DOT11_CFG[0]: Starting radio 0
[*08/29/2024 08:25:13.3268] DOT11_DRV[0]: Start Radio0 - Begin
[*08/29/2024 08:25:13.3434] DOT11_DRV[0]: Start Radio0 - End
[*08/29/2024 08:25:13.3522] wlan: [0:I:CMN_MLME] mlme_ext_vap_up: VAP (mon0) is up
[*08/29/2024 08:25:13.3756] DOT11_CFG[1] Radio Mode is changed from Local to FlexConnect
[*08/29/2024 08:25:13.3920] DOT11_DRV[1]: Stop Radio1 - Begin
[*08/29/2024 08:25:13.3940] wlan: [0:I:CNW_MLME] mlme_ext_vap_down: VAP (mon1) is down
[*08/29/2024 08:25:13.3963] DOT11_DRV[1]: Stop Radio1 - End
[*08/29/2024 08:25:13.3964] DOT11_CFG[1]: Starting radio 1
[*08/29/2024 08:25:13.3969] DOT11_DRV[1]: Start Radio1 - Begin
[*08/29/2024 08:25:13.3980] DOT11_DRV[1]: Start Radio1 - End
[*08/29/2024 08:25:13.4143] wlan: [0:I:CMN_MLME] mlme_ext_vap_up: VAP (mon1) is up
```

Changement du mode AP Local en Flex

Et l'AP affiche maintenant Flex comme AP Mode :

| Q. Search Meru Rema       Configuration * > Wireless * > Access Points         Configuration * > Wireless * > Access Points         * All Access Points         @ Monitoring         * Configuration *          * Configuration *          Monitoring         * Configuration *          * AP Name         I AP Name         I AP Name         I AP Nodel         I Status         Up Time         I P Address         I Base Radio MAC         I Ethemet MAC         I AP Nodel         I Status         I AP Nodel         I Status         I I South         I I I I I I I I I I I I I I I I I I I                                                                                                    | Cisco Cisco Ca       | atalyst 9800-L Wireless Controller                       | Welcome admin   # 📽 🛕 🖺 🛊 🔞 🕢 🌮 [Search APs and Clores ] 🛛 🗷 Foedback 🖋 Թ |
|----------------------------------------------------------------------------------------------------|----------------------|----------------------------------------------------------|---------------------------------------------------------------------------|
| Image: Configuration                                                                                                    | Q. Search Menu Items | Configuration * > Wireless * > Access Points             |                                                                           |
| Monitoring            Total APs : 1 C               Total APs : 1 C               Select an Action            Select an Action               Select an Action                  Select an Action               Select an Action               Select an Action                    Select an Action                       Select an Action <td>Dashboard</td> <td>✓ All Access Points</td> <td></td>                                                                                                    | Dashboard            | ✓ All Access Points                                      |                                                                           |
| Configuration  AP Name  AP Model  AP Model  AP | Monitoring           | Total APs : 1 🗢                                          | Tag : 0 Country Lode : 0 LSC Fallback : 0 Select an Action •              |
|                                                                                                    | Configuration        | AP Name I AP Model I Stots I Status Up Time I IP Address | i Base Radio MAC i Ethernet MAC i AP Mode i Capable Status Status Status  |
| Administration         App124_01         ▲ M         C9124AVI-B         2         Ø days 0 hrs 17<br>mins 53 secs         192.168.100.11         4ca6.4d23.aee0         3c57.31c5.ac2c         Flex         No         Registered         Healthy         No                                                                                                    | Administration       | AP9124_01 A M C9124AXI-B 2 O days 0 hrs 17 192.168.100.  | 11 4ca6.4d23.aee0 3c57.31c5.ac2c Flex No Registered Healthy No            |
| C Licensing                                                                                                    | C Licensing          | 4 10 € 10 € 10 € 10 € 10 € 10 € 10 € 10                  | 1 - 1 of 1 access points                                                  |

Remarque : lorsque nous déplaçons l'AP du mode local au mode flexible, l'AP ne se recharge PAS, mais lorsque nous passons du mode flexible au mode local, l'AP se recharge.

3. Accédez à Configuration > Tags & Profiles > Remote LAN > RLAN Policy et modifiez la stratégie de commutation RLAN pour la commutation locale. Désactiver la commutation centrale et le DHCP central :

| Cisco Cata           | lyst 9800-L Wireless Controller                  |          | Welcome admin             |                                                  | Search APs and Clients                | Q EFeedback 2* 🕪 |
|----------------------|--------------------------------------------------|----------|---------------------------|--------------------------------------------------|---------------------------------------|------------------|
| Q. Search Menu Items | Configuration * > Tags & Profiles * > Remote LAN |          | Edit RLAN Policy          |                                                  |                                       | ×                |
| Dashboard            | RLAN Profile RLAN Policy                         |          | General Access Policies A | Advanced                                         |                                       |                  |
| Monitoring           | + Add X Delete                                   |          | 🛦 Con                     | figuring in enabled state will result in loss of | connectivity for clients associated w | ith this policy. |
| Configuration        | Name<br>9124RLANPolicy                           | ▼ Status | Policy Name*              | 9124RLANPolicy                                   | RLAN Switching Policy                 |                  |
| ( Administration ,   | H 4 1 > H 10 -                                   |          | Description               | Enter Description                                | Central Switching                     | DISABLED         |
| C Licensing          |                                                  |          | Status                    | ENABLED                                          | Central DHCP                          | DISABLED         |
| Y Troubleshooting    |                                                  |          | PoE                       | 0                                                |                                       |                  |
|                      |                                                  |          | Power Level               | 4                                                |                                       |                  |

Stratégie RLAN Commutation locale

## Vérifier

#### Commutation centrale

Connectez un PC au port LAN1 du point d'accès. Le PC s'authentifie via MAB et obtient une adresse IP du VLAN configuré.

Accédez à Monitoring > Wireless > Clients pour vérifier l'état du client.

| Cisco Catalys        | t 9800-L Wireless Controller                                                       | Welcome admin 🛛 🏘 🦚 🛕 🖹 🎄 🔞 🕢 🎜 Search APs and Clients 🔍 🛛 🖀 Feedback 🖉                     |
|----------------------|------------------------------------------------------------------------------------|---------------------------------------------------------------------------------------------|
| Q. Search Menu Items | Monitoring * > Wireless * > Clients                                                | Client                                                                                      |
|                      | Clients Sleeping Clients Excluded Clients                                          | 360 View General QOS Statistics ATF Statistics Mobility History Call Statistics             |
| Dashboard            |                                                                                    | Client Properties AP Properties Security Information Client Statistics QOS Properties EoGRE |
| Monitoring >         | Monitoring                                                                         | MAC Address 18e4.3bee.53af                                                                  |
|                      | Selected 0 out of 1 Clients                                                        | Client MAC Type Universally Administered Address Client DUID NA                             |
| Administration       | Client MAC Address <b>Y</b> IPv4 Address <b>Y</b> IPv6 Address AP Name <b>Y</b> SS | IPV4 Address 192.168.100.12                                                                 |
|                      | □ f8e4.3bee.53af                                                                   | IPV6 Address fe80::eb29:ff28:2e76:8d52<br>User Name f8e43bee53af                            |
| C Licensing          | 1 → 1 → H 10 v                                                                     | Policy Profile 9124RLANPolicy                                                               |
| X Troubleshooting    |                                                                                    | Flex Profile N/A Remote LAN Id 1                                                            |
|                      |                                                                                    | Remote LAN Name 9124RLANProf                                                                |
|                      |                                                                                    | Wireless LAN Network Name (SSID) 9124RLANProf                                               |
|                      |                                                                                    | BSSID 4ca6.4d23.aee0                                                                        |
|                      |                                                                                    | Uptime(sec) 9 seconds                                                                       |
|                      |                                                                                    | Port ID 1                                                                                   |
|                      |                                                                                    | Idle state timeout N/A                                                                      |

À partir de l'interface de ligne de commande AP, vous pouvez afficher le changement d'état du port et les détails du client :

AP9124\_01#debug client F8:E4:3B:EE:53:AF AP9124\_01#debug rlan critical Enable RLAN critical level debugging errors Enable RLAN error level debugging events Enable RLAN event level debugging info Enable RLAN info level debugging

AP9124\_01#show wired clients Total wired clients: 1 mac port state local\_client detect\_ago associated\_ago tx\_pkts tx\_bytes rx\_pkts rx\_bytes F8:E4:3B:EE:53:AF 2 ASSOCIATED No 12 12 9 1074 337 55639

AP9124\_01#debug rlan info AP9124\_01#debug rlan eve AP9124\_01#debug client F8:E4:3B:EE:53:AF AP9124\_01#[\*08/29/2024 08:51:12.7861] chatter: wiredif\_mapper :: WiredIfMapper - Invalid Port 2 State 1 [\*08/29/2024 08:51:12.7861] chatter: Device wired2 notify state change link UP [\*08/29/2024 08:51:13.3611] RLAN\_EVENT-RlanPortControl: LAN-Port[0] UP Event [\*08/29/2024 08:51:16.8306] RLAN\_EVENT-RlanPortControl: LAN-Port[0] Detect client F8:E4:38:EE:53:AF [\*08/29/2024 08:51:16.8307] RLAN\_EVENT-RlanPortControl: LAN-Port[0] send\_assoc for client F8:E4:3B:EE:53:AF [\*08/29/2024 08:51:16.8308] CLSM[F8:E4:38:EE:53:AF]: US Assoc Req(0) IF 5 slot 16 port\_id 0 vap\_id 0 Len 52 client state UNASSOC [\*08/29/2024 08:51:16.8309] CLSM[F8:E4:3B:EE:53:AF]: client moved from UNASSOC to ASSOC [\*08/29/2024 08:51:16.8341] CLSM[F8:E4:38:EE:53:AF]: DS Assoc Resp(10) IF 87 slot 16 vap 0 state ASSOC [\*08/29/2024 08:51:16.8372] CLSM[F8:E4:38:EE:53:AF]: Added to ClientIPTable on wired2 [\*08/29/2024 08:51:16.8375] RLAN\_CFG: rlan\_add\_client client F8:E4:3B:EE:53:AF, port 0 vlan: 0 [\*08/29/2024 08:51:16.8377] CLSM[F8:E4:3B:EE:53:AF]: Add RLAN client succeeded in vap 0 [\*08/29/2024 08:51:16.8378] CLSM[F8:E4:3B:EE:53:AF]: client moved from ASSOC to FWD [\*08/29/2024 08:51:16.8379] CLSM[F8:E4:3B:EE:53:AF]: Added to WCP client table AID 0 Radio 16 Vap 0 [\*08/29/2024 08:51:16.8381] CLSM[F8:E4:3B:EE:53:AF]: Decoding TLV\_CLIENTCAPABILITYPAYLOAD: capbaility: 0 Apple Client: No [\*08/29/2024 08:51:19.6631] chatter: ethertype\_cll: 1724921479.663102627: arp who-has 169.254.233.120 tell 0.0.0.0 [\*08/29/2024 08:51:20.6609] chatter: ethertype\_cll: 1724921480.660846272: arp who-has 169.254.233.120 tell 0.0.0.0 [\*08/29/2024 08:51:21.1727] chatter: dhcp\_from\_inet: 1724921481.172667939: 0.0.0.0.68 > 255.255.255.255.67: udp 309 [\*08/29/2024 08:51:21.1746] chatter: dhcp\_reply\_nonat: 1724921481.174640751: 192.168.101.1.67 > 192.168.101.11.68: udp 308 [\*08/29/2024 08:51:21.2150] chatter: ethertype cll: 1724921481.215028303: arp who-has 192.168.101.1 tell 192.168.101.1 [\*08/29/2024 08:51:21.5063] chatter: ethertype\_cll: 1724921481.506300855: arp who-has 192.168.101.1 tell 192.168.101.11 [\*08/29/2024 08:51:21.6544] chatter: ethertype\_cl1: 1724921481.654387730: arp who-has 192.168.101.11 tell 0.0.0.0 [\*08/29/2024 08:51:22.6518] chatter: ethertype\_cll: 1724921482.651782313: arp who-has 192.168.101.11 tell 0.0.0.0 [\*08/29/2024 08:51:23.6552] chatter: ethertype\_cl1: 1724921483.655126375: arp who-has 192.168.101.11 tell 0.0.0.0 [\*08/29/2024 08:51:24.6645] chatter: ethertype\_cl1: 1724921484.664425489: arp who-has 192.168.101.11 tell 192.168.101.11

Commutation locale Flex-Connect

AP9124 01#[\*08/28/2024 14:16:30.7138] chatter: wiredif mapper :: WiredIfMapper - Invalid Port 2 State 1 [\*08/28/2024 14:16:30.7138] chatter: Device wired2 notify state change link UP [\*08/28/2024 14:16:30.9659] RLAN\_EVENT-RlanPortControl: LAN-Port[0] UP Event [\*08/28/2024 14:16:33.2574] RLAN\_EVENT-RlanPortControl: LAN-Port[0] Detect client F8:E4:3B:EE:53:AF [\*08/28/2024 14:16:33.2574] RLAN\_EVENT-RlanPortControl: LAN-Port[0] send\_assoc for client F8:E4:3B:EE:53:AF [\*08/28/2024 14:16:33.2576] CLSM[F8:E4:3B:EE:53:AF]: US Assoc Req(0) IF 5 slot 16 port\_id 0 vap\_id 0 Len 52 client state UNASSOC [\*08/28/2024 14:16:33.2576] CLSM[F8:E4:3B:EE:53:AF]: client moved from UNASSOC to ASSOC [\*08/28/2024 14:16:33.2619] CLSM[F8:E4:3B:EE:53:AF]: DS Assoc Resp(10) IF 87 slot 16 vap 0 state ASSOC [\*08/28/2024 14:16:33.2654] CLSMFF8:E4:3B:EE:53:AF]: Added to ClientIPTable on wired2 [\*08/28/2024 14:16:33.2657] RLAN CFG: rlan add client client F8:E4:3B:EE:53:AF, port 0 vlan: 101 [\*08/28/2024 14:16:33.2659] CLSM[F8:E4:3B:EE:53:AF]: Add RLAN client succeeded in vap 0 [\*08/28/2024 14:16:33.2660] CLSM[F8:E4:3B:EE:53:AF]: client moved from ASSOC to FWD [\*08/28/2024 14:16:33.2661] CLSM[F8:E4:3B:EE:53:AF]: Added to WCP client table AID 0 Radio 16 Vap 0 [\*08/28/2024 14:16:33.2664] CLSM[F8:E4:3B:EE:53:AF]: ADD\_CENTRAL\_AUTH\_INFO\_MOBILE Payload [\*08/28/2024 14:16:33.2667] CLSM[F8:E4:3B:EE:53:AF]: TLV FLEX CENTRAL AUTH STA PAYLOAD [\*08/28/2024 14:16:33.2669] CLSM[F8:E4:3B:EE:53:AF]: Decoding TLV\_CLIENTCAPABILITYPAYLOAD: capbaility: 0 Apple Client: No 00000000 0000000 0000000 00000000 [\*08/28/2024 14:16:35.7577] chatter: dhcp\_req\_local\_sw\_nonat: 1724854595.757647899: 0.0.0.0.68 > 255.255.255.255.67: udp 345 [\*08/28/2024 14:16:35.7618] chatter: dhcp\_from\_inet: 1724854595.761843211: 192.168.101.1.67 > 192.168.101.11.68: udp 308 [\*08/28/2024 14:16:35.7619] chatter: dhcp\_reply\_nonat: 1724854595.761843211: 192.168.101.1.67 > 192.168.101.11.68: udp 308 [\*08/28/2024 14:16:35.7834] chatter: ethertype\_cll: 1724854595.783373680: arp who-has 192.168.101.1 tell 192.168.101.11 [\*08/28/2024 14:16:35.7844] chatter: fromdevs\_arp\_resp: arp reply 192.168.101.1 is-at 64:8F:3E:D5:E5:C1 [\*08/28/2024 14:16:36.0169] chatter: ethertype\_cll: 1724854596.016884669: arp who-has 192.168.101.11 tell 0.0.0.0 [\*08/28/2024 14:16:36.0537] chatter: fromdevs\_arp\_resp: arp reply 192.168.101.1 is-at 64:8F:3E:D5:E5:C1 [\*08/28/2024 14:16:37.0143] chatter: ethertype\_cl1: 1724854597.014276961: arp who-has 169.254.233.120 tell 0.0.0.0 [\*08/28/2024 14:16:38.0098] chatter: ethertype\_cll: 1724854598.009745033: arp who-has 169.254.233.120 tell 0.0.0.0 [\*08/28/2024 14:16:39.0159] chatter: ethertype\_cll: 1724854599.015890970: arp who-has 169.254.233.120 tell 0.0.0 [\*08/28/2024 14:16:41.0055] chatter: ethertype\_cll: 1724854601.005426230: arp who-has 192.168.101.11 tell 192.168.101.11 [\*08/28/2024 14:16:44.5998] chatter: ethertype\_cl1: 1724854604.599751802: arp who-has 192.168.101.1 tell 192.168.101.11 [\*08/28/2024 14:16:44.6010] chatter: fromdevs\_arp\_resp: arp reply 192.168.101.1 is-at 64:8F:3E:D5:E5:C1 [\*08/28/2024 14:16:50.5117] chatter: ethertype\_cll: 1724854610.511644351: arp who-has 192.168.101.1 (64:8F:3E:D5:E5:C1) tell 192.168.101.11 [\*08/28/2024 14:16:50.5129] chatter: fromdevs arp resp: arp reply 192.168.101.1 is-at 64:8F:3E:D5:E5:C1 [\*08/28/2024 14:16:56.0159] chatter: ethertype\_cll: 1724854616.015864610: arp who-has 192.168.101.1 (64:8F:3E:D5:E5:C1) tell 192.168.101.11 [\*08/28/2024 14:16:56.0181] chatter: fromdevs\_arp\_resp: arp reply 192.168.101.1 is-at 64:8F:3E:D5:E5:C1 [\*08/28/2024 14:17:01.5107] chatter: ethertype\_cll: 1724854621.510631795: arp who-has 192.168.101.1 (64:8F:3E:D5:E5:C1) tell 192.168.101.11 [\*08/28/2024 14:17:01.5118] chatter: fromdevs\_arp\_resp: arp reply 192.168.101.1 is-at 64:8F:3E:D5:E5:C1 [\*08/28/2024 14:17:07.5075] chatter: ethertype\_cl1: 1724854627.507420491: arp who-has 192.168.101.1 (64:8F:3E:D5:E5:C1) tell 192.168.101.11 [\*08/28/2024 14:17:07.5086] chatter: fromdevs\_arp\_resp: arp reply 192.168.101.1 is-at 64:8F:3E:D5:E5:C1 [\*08/28/2024 14:17:11.3535] chatter: ethertype\_cll: 1724854631.353461218: arp who-has 192.168.101.1 tell 192.168.101.11 [\*08/28/2024 14:17:11.3550] chatter: fromdevs\_arp\_resp: arp reply 192.168.101.1 is-at 64:8F:3E:D5:E5:C1 [\*08/28/2024 14:17:16.0084] chatter: ethertype cl1: 1724854636.008371529: arp who-has 192.168.101.1 (64:8F:3E:D5:E5:C1) tell 192.168.101.11 [\*08/28/2024 14:17:16.0098] chatter: fromdevs arp resp: arp reply 192.168.101.1 is-at 64:8F:3E:D5:E5:C1

Débogages pour RLAN commuté local

#### À propos de cette traduction

Cisco a traduit ce document en traduction automatisée vérifiée par une personne dans le cadre d'un service mondial permettant à nos utilisateurs d'obtenir le contenu d'assistance dans leur propre langue.

Il convient cependant de noter que même la meilleure traduction automatisée ne sera pas aussi précise que celle fournie par un traducteur professionnel.